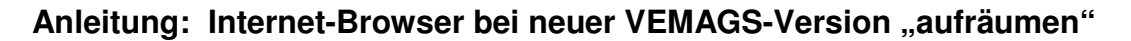

Bei jeder neuen VEMAGS-Version ist es ratsam, die folgenden Schritte durchzuführen, weil Ihr Internet-Browser sich zum schnelleren Aufbau von angezeigten Seiten einzelne Grafik-Elemente dauerhaft "merkt", um diese Seiten zukünftig schneller anzeigen zu können.

Beim Wechsel zu einer neuen Programm-Version kann dies u.U. dann zu Problemen in der korrekten Bildschirmanzeige führen oder ein Aufrufen von VEMAGS erschweren.

Wir empfehlen Ihnen daher, die folgenden Schritte durchzuführen, bevor Sie sich das erste Mal in der neuen Version von VEMAGS anmelden. Auf jeden Fall aber notwendig sind diese Schritte, falls Sie nach dem Login (Eingabe von Anwenderkennung, Benutzerkennung und Passwort) eine Fehlermeldung erhalten haben.

## 🥹 ¥EMAGS Login - Mozilla Firefo Datei Bearbeiten Ansicht Chronik Lesezeichen. Im Menü Extras auf den Eintrag E<u>x</u>tras <u>H</u>ilfe Web-Suche Strg+K $\mathbf{C}$ C $\odot$ X Zurück Neu laden Starts Downloads Strg+J Add-ons Java Console 🗧 VEMAGS Login Fehlerkonsole Stra+Linschalt+1 Verfahrensmanagement für Seiteninformationen Großraum- und Schwertransporte Privaten Modus starten Strg+Umschalt+P Neueste Chronik löschen... klicken. Neueste Chronik löschen... Strg+Umschalt+Entf 6 Einstellungen. Gesamte Chronik löschen × 1. Im Fenster "Gesamte Chronik löschen". (1.) Alles Ŧ löschen Die letzte Stunde Die letzten zwei Stunden Die letzten vier Stunden Die heutige Chronik 2. Die Option Alles auswählen und Alles ∧ Details Besuchte Seiten & Download-Chronik 🔽 Eingegebene Suchbegriffe & Formulardaten 🔽 Cookies Cache Aktive Logins Website-Einstellungen 3. anschließend mit der Schaltfläche Jetzt löschen Abbrechen Jetzt löschen die Auswahl bestätigen.

1. Alte Verlaufsdateien sowie "Cookies" und "Cache" löschen:

VEMAGS. Das bundeseinheitliche Verfahrensmanagement für Großraum- und Schwertransporte.

EMA 🖻

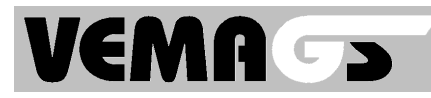

## 2. "Lesezeichen" prüfen:

| 😻 VEMAGS Login - Mozilla Firefox                                 |                                                                                                    |                                                                                                    |
|------------------------------------------------------------------|----------------------------------------------------------------------------------------------------|----------------------------------------------------------------------------------------------------|
| <u>D</u> atei <u>B</u> earbeiten <u>A</u> nsicht <u>C</u> hronik | Lesezeichen Extras Hilfe                                                                                                    | Im Menü Lesezeichen                                                                                                 |
| Verfahrensmanagement                                             | Lesezeichen hinzufügen Strg+D<br>Diese Seite absonnieren<br>Lesezeichen für alle Tabs hinz Strg+Umschalt+D<br>Lesezeichen verwalten Strg+Umschalt+B<br>Lesezeichen-Symbolleiste |                                                                                                    |
|                                                                  | 🖉 Kürzlich als Lesezeichen gesetzt 🔹 🕨                                                                                                    |                                                                                                    |
|                                                                  | Aurzlich verwendete Schlagwörter                                                                                                    |                                                                                                    |
|                                                                  | Lesezeichen-Add-ons herunterladen                                                                                                    | mit der rechten Maus-Taste das                                                                                      |
|                                                                  | VEMAGS Login (Proc<br>Öffnen<br>In neuem Eenster öffnen<br>In neuem <u>T</u> ab öffnen                                                                                          | Lesezeichen "VEMAGS Login" o.ä.<br>anklicken und                                                                    |
|                                                                  | <u>N</u> eues Lesezeichen<br>Neuer <u>O</u> rdner<br>Neue <u>I</u> rennlinie                                                                                                    |                                                                                                    |
|                                                                  | Ausschneiden<br>Kopieren<br>Einfügen                                                                                                    | dann den Eintrag                                                                                                    |
|                                                                  | Eigenschaften                                                                                                    | Eigenschaften links-klicken.                                                                                        |
| Eigenso                                                          | chaften für "VEMAGS Login"                                                                                                    |                                                                                                    |
| Name                                                             | : VEMAGS Login                                                                                                    | Die Adresse darf ausschließlich                                                                                     |
| Adres                                                            | se: https://applikation.vemags.de/                                                                                                    | https://applikation.vemags.de lauten.                                                                               |
| Schlag                                                           | gwörter: Schlagwörter mit Kommata trennen                                                                                                    |                                                                                                    |
| Sc <u>h</u> us<br><u>B</u> esch                                  | reibung:                                                                                                    | Eventuelle weitere Text-Elemente nach<br>diesem Text bitte entfernen die Eingaben<br>mit Anklicken der Schaltfläche |
|                                                                  | jeses Lesezeichen in der Sidebar laden<br>Speichern Abbrechen                                                                                                    | Speichern bestätigen.                                                                                               |

## 3. Browser schließen

\_ B 🗙

## 4. Mozilla Firefox dann erneut aufrufen

und das Lesezeichen "VEMAGS Login" o.ä. anklicken.

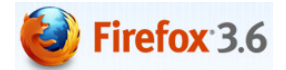

VEMAGS. Das bundeseinheitliche Verfahrensmanagement für Großraum- und Schwertransporte.

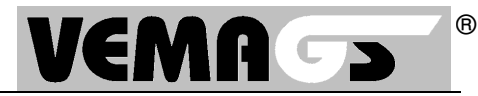

Bei jedem Release-Wechsel ist es ratsam, folgende Schritte durchzuführen. Diese Schritte sind notwendig, wenn Sie nach dem Login (Eingabe von Anwenderkennung, Benutzerkennung und Passwort) eine Fehlermeldung erhalten.

1. Cookies und Verlaufdateien löschen:

| 😻 VEMAGS Login - Mozilla Firefox                                                                                                    |                                                                                                    |                                                                                                    |
|----------------------------------------------------------------------------------------------------|----------------------------------------------------------------------------------------------------|----------------------------------------------------------------------------------------------------|
| Datei Bearbeiten Ansicht Chronik Lesezeichen                                                                                                    | Extras Hilfe                                                                                                    | Im Manü, Extrao" dan Eintrog                                                                                                    |
|                                                                                                    | Web-Suche Strg+K                                                                                                    | ini wenu "Extras den Eintrag                                                                                                    |
|                                                                                                    | Downloads Strg+J<br>Add-ons                                                                                                    | " <u>P</u> rivate Daten loschen"<br>anklicken.                                                                                                    |
| Verfahrensmanagement für<br>Großraum- und Schwertransporte                                                                                                    | Java Console<br>Fehlerkonsole Strg+Umschalt+J<br>Seiteninformationen                                                                                                    |                                                                                                    |
| Login                                                                                                    | Private Daten löschen Strg+Umschalt+Entf                                                                                                    |                                                                                                    |
| * Anwenderken                                                                                                    | Einstellungen                                                                                                    |                                                                                                    |
| Private D         Folgende Da         Image: Chronick         Image: Chronick         Image: Cache         Image: Cache | aten löschen   ten jetzt löschen:  vnload-Chronik  herte Such- und Formulardaten  Website-Daten herte Basswörter rte Verbindungen  Private Daten jetzt löschen Abbrechen | Die Einträge<br>☑ Chronik,<br>☑ Cache,<br>☑ Cookies und<br>☑ Gespeicherte Verbindungen<br>auswählen und Schaltfläche<br>Private Daten jetzt löschen anklicken. |

2. Lesezeichen prüfen:

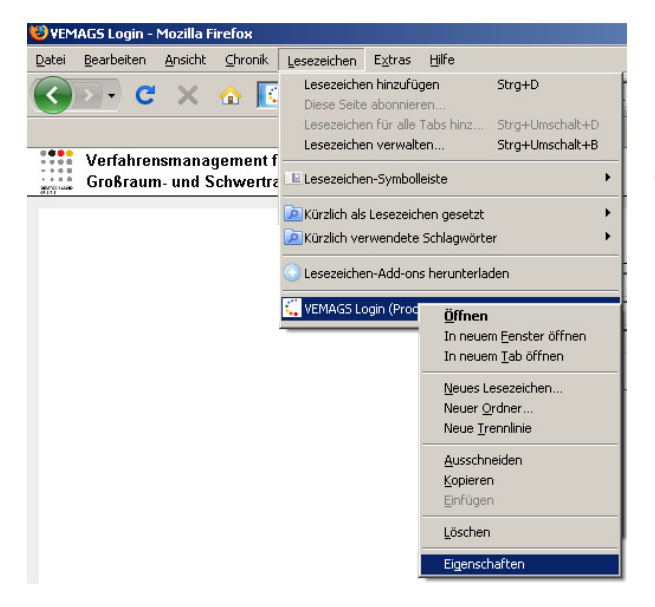

Im Menü "Lesezeichen" mit der rechten Maus-Taste das Lesezeichen "VEMAGS Login" o.ä. anklicken und dann den Eintrag "Eigenschaften" anklicken.

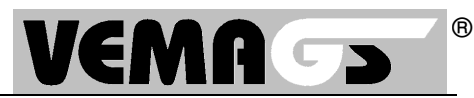

| Eigenschaften für "VEMAGS Login (Produktiv-Umgeb 🗴 |                                   |   |  |  |
|----------------------------------------------------|-----------------------------------|---|--|--|
| <u>N</u> ame:                                      | VEMAGS Login (Produktiv-Umgebung) |   |  |  |
| <u>A</u> dresse:                                   | https://applikation.vemags.de     |   |  |  |
| Schlüsselwort:                                     |                                   | 1 |  |  |
| <u>B</u> eschreibung:                              |                                   |   |  |  |
| Dieses Lesezeichen in der Sidebar laden            |                                   |   |  |  |
|                                                    | Veränderungen speichern Abbrechen |   |  |  |

Die Adresse darf ausschließlich https://applikation.vemags.de lauten. Eventuelle Angaben danach bitte entfernen und mit der Schaltfläche Veränderungen speichern bestätigen.

3. Browser schließen, dann erneut aufrufen und das Lesezeichen "VEMAGS Login" o.ä. anklicken.

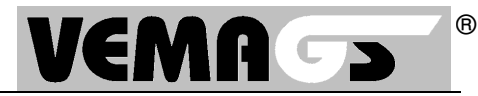

Bei jedem Release-Wechsel ist es ratsam, folgende Schritte durchzuführen. Diese Schritte sind notwendig, wenn Sie nach dem Login (Eingabe von Anwenderkennung, Benutzerkennung und Passwort) eine Fehlermeldung erhalten.

1. Cookies und Verlaufdateien löschen:

| 😻 Mozilla Firefox                                                                                                    |                                                                                                    |                                                                                                    |
|----------------------------------------------------------------------------------------------------|----------------------------------------------------------------------------------------------------|----------------------------------------------------------------------------------------------------|
| Datei Bearbeiten Ansicht ⊆hronik Lesezeichen                                                                                                    | Extras Hilfe                                                                                                    | las Marcii – Estas aŭ dans Eksteraj                                                                                                    |
|                                                                                                    | Web-Syche Strg+K                                                                                                    | Im Menu "Extras" den Eintrag                                                                                                    |
|                                                                                                    | Downloads Strg+J<br>Add-ons                                                                                                    | " <u>P</u> rivate Daten löschen"                                                                                                    |
|                                                                                                    | Java Console<br>Fehler-Konsole<br>DOM Inspector Strg+Umschalt+I<br>Seiteninformationen                                                                                 | anklicken.                                                                                                    |
|                                                                                                    | Private Daten löschen Strg+Umschalt+Entf<br>Einstellungen                                                                                                    |                                                                                                    |
| Private     Folgende D     Cyroni     Cyroni     Cyroni     Cyroni     Cyroni     Cyroni     Cache     Coolee     Coolee     Coolee     Coolee     Coolee     Coolee     Coolee     Coolee     Coolee | Daten löschen   ten jetzt kischen:  ad-Chronk cherte Such- und Formulardaten  cherte Such- und Formulardaten  rete Verbindungen  Private Daten jetzt kischen Abbrechen | Die Einträge<br>☑ Chronik,<br>☑ Cache,<br>☑ Cookies und<br>☑ Gespeicherte Verbindungen<br>auswählen und Schaltfläche<br>Private Daten jetzt löschen anklicken. |

2. Lesezeichen prüfen:

| Morilla Firefox<br>Datei Bearbeiten Anscht. Grronk Lesszeichen Fraufugen<br>Diese Sete abornieren<br>Diese Sete abornieren<br>Diese Sete abornieren<br>Diese Sete abornieren<br>Diese Sete abornieren<br>Ciszezeichen Manager<br>Ciszezeichen Manager | Strg+D<br>tz Strg+Umschalt+D<br>Öffnen<br>In neuem Eenster öffnen<br>In neuem Zab öffnen<br>Neues Lessezichen<br>Neues Graher<br>Neues Graher<br>Neues Graher<br>Neues Graher<br>Neues Graher<br>Neues Graher<br>Löschen<br>Epigenschaften | Im Menü "Lesezeichen" mit der rechten<br>Maus-Taste das Lesezeichen<br>"VEMAGS Login" o.ä. anklicken und dann<br>den Eintrag "Eigenschaften" anklicken.                    |
|----------------------------------------------------------------------------------------------------|----------------------------------------------------------------------------------------------------|----------------------------------------------------------------------------------------------------|
| Einstellungen fü<br>Name:<br>Adresse:<br>Schüssekwrt:<br>Beschreibung:<br>Dieses Lessze                                                                                                    | "VEMAGS Login (Produktiv-U<br>EMAGS Login (Produktiv-Umgebung)<br>https://applikation.vemags.de<br>chen in der Sidebar laden<br>OK Abbrechen                                                                                               | Die Adresse darf ausschließlich<br><u>https://applikation.vemags.de</u><br>lauten.<br>Eventuelle Angaben danach bitte entfernen<br>und mit der Schaltfläche OK bestätigen. |

3. Browser schließen, dann erneut aufrufen und das Lesezeichen "VEMAGS Login" o.ä. anklicken.